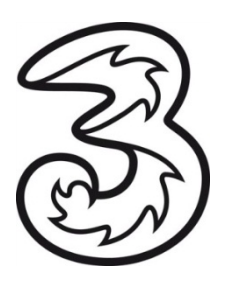

## Software Update 3WebCube 2.

Um Ihren 3WebCube 2 auf den aktuellen Softwarestand zu bringen, führen Sie bitte folgende Schritte durch. Achten darauf Sie, dass weder die Stromversorgung des 3WebCubes noch die des Laptops bzw. Computers unterbrochen wird.

- 1. Laden Sie die aktuelle Software mit folgendem Link herunter http://213.94.102.226/Huawei\_B183/B183\_Upgrade\_1216.11.64.16.105sp01.exe und speichern Sie die Software auf Ihrem Computer.
- 2. Führen Sie die Datei "B183\_Upgrade\_1216.11.64.16.105sp01.exe" mittels eines Doppelklicks mit der linken Maustaste aus.

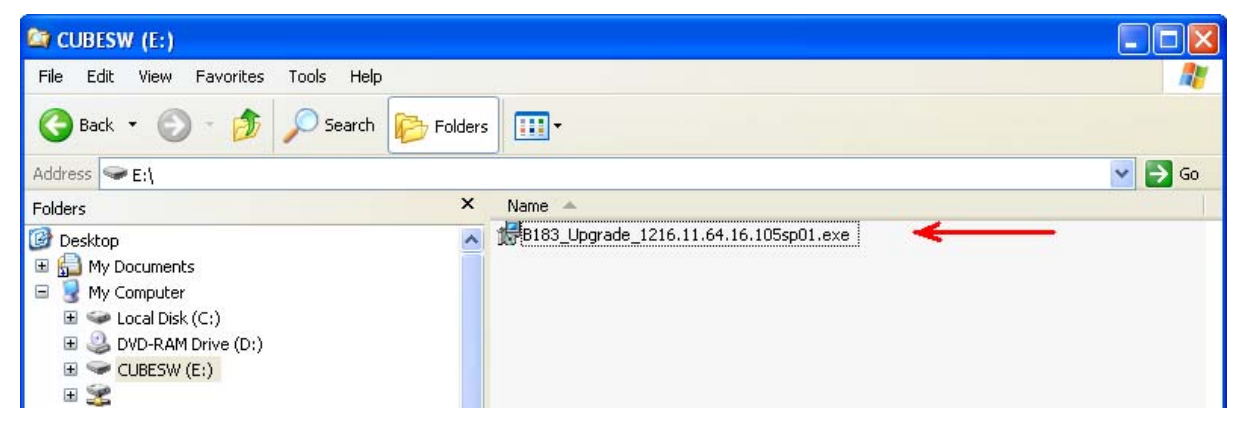

3. Im neu geöffneten Fenster klicken Sie auf "Check". Damit wird die aktuell installierte Software überprüft.

| 🕼 FMC Upgrade - WL | 6HOST18C01 | B106 - Press  | F1 for Help    |           |         |  |
|--------------------|------------|---------------|----------------|-----------|---------|--|
|                    |            | <u>C</u> heck |                | メ         | Upgrade |  |
| Туре               | urrent     | Version       | Upgrade Versio | n % Statu | s       |  |
|                    | /          |               |                |           |         |  |

Hutchison Drei Austria GmbH, Brünner Straße 52, 1210 Wien, Österreich 3Service-Team: 0660 30 30 30, Postfach 333, A-1211 Wien, www.drei.at/kundenservice Handelsgericht Wien, FN 140132b, DVR 0908177, UID ATU 41029105 Bankverbindung: Unicredit Bank Austria AG, IBAN: AT23 1200 0506 6005 9003, BIC: BKAUATWW 4. Klicken Sie nun auf "Upgrade". Das Update startet und der 3WebCube beginnt zu blinken.

| i FMC Upgrade - WL6H0ST18C01B106 - Press F1 for Help |                       |                       |   |         |  |
|------------------------------------------------------|-----------------------|-----------------------|---|---------|--|
| Check                                                |                       | <u>U</u> pgrade       |   |         |  |
| Туре                                                 | Current Version       | Upgrade Version       | % | Status  |  |
| Common Html Resource of router module                | 1216.11.64.16.105sp01 | 1216.11.64.16.105SP01 |   | Waiting |  |
| Special Html Code of router module                   | 1216.11.64.16.105sp01 | 1216.11.64.16.105SP01 |   | Waiting |  |
| APP of router module                                 | 1216.11.64.16.105sp01 | 1216.11.64.16.105SP01 |   | Waiting |  |
| Configuration File of router module                  |                       |                       |   | Not fou |  |
| Firmware of wireless module                          | 1216.11.64.14.113     | 1216.11.64.14.113     |   | Waiting |  |
| Dashboard of wireless module                         |                       |                       |   | Not fou |  |
| <                                                    |                       | ĵ                     |   | 2       |  |

5. Sobald das Update abgeschlossen ist, startet der 3WebCube neu. Am Bildschirm wird angezeigt, dass bei den meisten Punkten der Download-Vorgang zu 100 % abgeschlossen ist. Die Punkte "Configuration File of Router Module" und "Dashboard of Wireless Module" sind für diesen Update-Vorgang belanglos und werden daher nicht verändert.

| i를 FMC Upgrade - WL6HOST18C01B106 - Press F1 for Help                                                                                                    |                                                                                                    |                                                                                                    |                              |                                                                |  |
|----------------------------------------------------------------------------------------------------|----------------------------------------------------------------------------------------------------|----------------------------------------------------------------------------------------------------|------------------------------|----------------------------------------------------------------|--|
| Check                                                                                                    | <u>بر</u>                                                                                                    | U Upgrade                                                                                                    | ~                            |                                                                |  |
| Туре                                                                                                    | Current Version                                                                                                    | Upgrade Version                                                                                                    | 18                           | Status                                                         |  |
| Common Html Resource of router module<br>Special Html Code of router module<br>APP of router module<br>Configuration File of router module<br>Firmware of wireless module<br>Dashboard of wireless module | 1216.11.64.16.105sp01<br>1216.11.64.16.105sp01<br>1216.11.64.16.105sp01<br>1216.11.64.16.105sp01<br>1216.11.64.14.113 | 1216.11.64.16.105SP01<br>1216.11.64.16.105SP01<br>1216.11.64.16.105SP01<br>1216.11.64.16.105SP01<br>1216.11.64.14.113 | 190%<br>190%<br>190%<br>190% | Downloa<br>Downloa<br>Downloa<br>Not fou<br>Downloa<br>Not fou |  |
|                                                                                                    |                                                                                                    |                                                                                                    |                              | >                                                              |  |

6. Das Update ist nun abgeschlossen. Sie können Ihren 3WebCube 2 in gewohnter Weise verwenden. Sollten Sie das ursprüngliche WLAN Kennwort geändert haben, müssen sie diese Einstellung erneut vornehmen.

Für Hilfe kontaktieren Sie bitte das 3TechnikTeam unter 0660 / 30 30 40.